The Donor Dashboard displays deceased donor records that are matched against recipients from the user's hospital. This dashboard is updated in real time and users can access match events for their recipients as soon as they are published in the laboratory portal.

#### VIEW RECIPIENTS MATCHED WITH A DONOR

Click **Donor Dashboard** on the navigation pane.

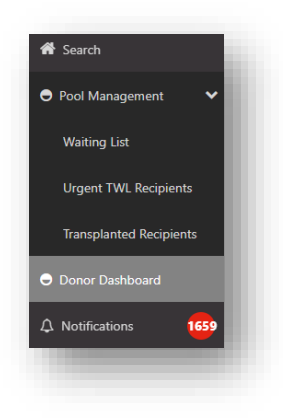

A list of Deceased Organ Donors matched against recipients from the user's hospital is displayed.

Note: All Organ Donors have name withheld.

| Filters             |        |                         |             |                      |        |
|---------------------|--------|-------------------------|-------------|----------------------|--------|
| spital              | ABO    | Donor ID                |             |                      | ۲      |
| NI                  | ∠ All  | ~                       |             |                      |        |
| and the             |        |                         |             |                      |        |
| suis                |        |                         |             |                      |        |
|                     |        |                         |             |                      | 2253   |
|                     |        | Do                      | nors        |                      |        |
| ate of Enrolment 11 | OM Lab | 11 Match Date & Time 11 | Donor ID 11 | Hospital 11          | ABO 11 |
| 0/11/2022           | NSW    | 30/11/2022 14:10        | D22-1379    | John Hunter Hospital | 8      |
| 5/11/2022           | VIC    | 26/11/2022 14:21        | D22-1370    | Alfred Hospital      | 0      |

Click on a donor row.

This displays the list of recipients that have published match events against that donor.

Filters can be selected to narrow the list of recipients, including a multi-select option for Organ Program.

| me Withheld       | DECEASED DONOR        |      |       |           |             |                            |         |   |                              |                            |                     |                 |              |                     |
|-------------------|-----------------------|------|-------|-----------|-------------|----------------------------|---------|---|------------------------------|----------------------------|---------------------|-----------------|--------------|---------------------|
| Male 24 years     | 4 months (29/01/1999) |      |       |           | 6           | OM ID 0087647<br>OM Lab SA |         |   | Donor ID D2<br>Hospital Find | 3-0735<br>Jers Medical Cen |                     |                 |              | Match Profile       |
| Aatching Recipien | fs                    |      |       |           |             |                            |         |   |                              |                            |                     |                 |              |                     |
|                   |                       |      |       |           |             |                            |         |   |                              |                            |                     |                 | View Notes   | Generate OOL report |
| ✓ Filters         |                       |      |       |           |             |                            |         |   |                              |                            |                     |                 |              |                     |
| Find Person       |                       |      |       | Transplar | t Hospitals |                            |         |   | Orgán Progra                 | ern .                      |                     | Algorithm       |              | @Reset Filters      |
|                   |                       |      |       | Ali       |             |                            |         | ~ | All                          |                            | ~                   | AII             |              | ~                   |
| Offer Status      |                       |      |       | Rank Fro  |             |                            | Rank To |   |                              | Age(Years) From            |                     | Age(Yean) To    |              |                     |
| AL                |                       |      | Ŷ     | ***       |             |                            | ***     |   |                              | ***                        |                     | ***             |              |                     |
|                   |                       |      |       |           |             |                            |         |   |                              |                            |                     |                 |              | 4 record's hund     |
| Organ Program     | Algorithm             | Rank | Score |           | Last Name   | First Name                 | Doll    |   | Age(Years)                   | DSA Assessment             | Offer Status        |                 | Transplant I | tospital            |
| Lung              | Lung Standard v1      |      | 5.114 | .200      |             |                            |         |   | 67                           | No DSA identified          | For assessment by 1 | hensplant Unit  | Alfred Hosp  | təl - Lung Unit     |
| Long              | Lung Standard v1      |      | 5.113 | .800      |             |                            |         |   | 54                           | DSA identified             | For assessment by T | iranoplant Unit | Alfred Hosp  | tal - Lung Unit     |

An Organ Offer List (OOL) can be generated for specific recipients listed in the **Transplant waiting list matching** screen.

*This functionality exists but is not currently visible in the system. Further training for use of this functionality will be available when Organ Offer Management is implemented.* 

### GENERATE AN ORGAN OFFER LIST

1. Select the appropriate filters to display the recipients required to be on the OOL.

|              |   |                      |         |               |                 |   |               | View Notes Generate OOL report |
|--------------|---|----------------------|---------|---------------|-----------------|---|---------------|--------------------------------|
| ✓ Filters    |   |                      |         |               |                 |   |               | Reset Filters                  |
| Find Person  |   | Transplant Hospitals |         | Organ Program |                 |   | Algorithm     |                                |
|              |   | All                  | ~       | All           |                 | ~ | All           | ~                              |
| Offer Status |   | Rank From            | Rank To |               | Age(Years) From |   | Age(Years) To |                                |
| All          | ~ | ###                  | ###     |               | ###             |   | ###           |                                |

**Note**: The **Offer Status** must be selected as **Eligible for offer** or **For assessment by Transplant Unit** from the dropdown to enable the Generate OOL report button.

| 2. | Click Generate OOL report. |   |
|----|----------------------------|---|
|    | Generate OOL report        | ł |
|    |                            |   |

3. A popup appears noting that the OOL report is queued and is estimated to take 5 minutes to complete. Click **OK**.

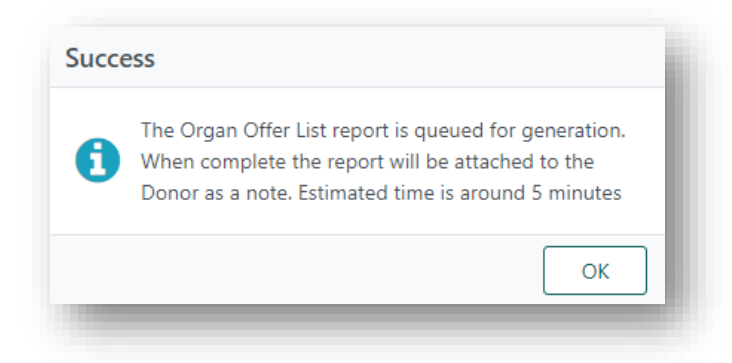

4. Click View Notes to access the report. A note will be created, "Organ Offer List Report- Transplantation Portal" with the following file name in the attachment tab:

<Donor ID>\_<OrganProgram>\_<Rank from>\_<Rank to>\_<Selected Transplant Hospital>\_<YYYY-MM-DD>\_<HH-MM-SS>.

All the selected parameters will be listed in the note.

.....

| erson - TWL Match  | ning                                 |                      |                                | ×                                       | : |
|--------------------|--------------------------------------|----------------------|--------------------------------|-----------------------------------------|---|
| I Add Note         |                                      |                      |                                |                                         |   |
| B Add Note         |                                      |                      |                                | 1 record/s found                        |   |
| Last Updated On ↑↓ | Last Updated By $\uparrow\downarrow$ | Title ↑↓             | Details ↑↓                     | No. of Attachments $\uparrow\downarrow$ |   |
| 30/06/2023         | Narelle Test                         | Organ Offer List Rep | The attached report is generat | 1                                       |   |
|                    |                                      | ≪ < 1 >              | » 10 V                         |                                         |   |
|                    |                                      |                      |                                |                                         |   |

Click on the row of the report that was generated.

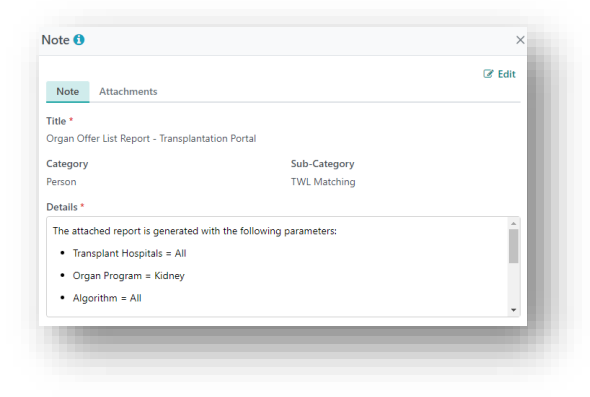

5. Select the Attachments tab and click on the file to download the report.

| lote 🚯                                              |              | ×        |
|-----------------------------------------------------|--------------|----------|
| Note Attachments                                    |              | Car Edit |
|                                                     |              |          |
| File Name 11                                        | File Size †↓ |          |
| D23-0767_Kidney_Rank6-6_All_2023-06-28_08-58-19.pdf | 129.08 kB    |          |
|                                                     |              |          |
|                                                     |              |          |
|                                                     |              |          |
|                                                     |              |          |
|                                                     |              |          |
|                                                     |              |          |
|                                                     |              |          |
|                                                     |              |          |
|                                                     |              |          |
|                                                     |              |          |
|                                                     |              |          |
|                                                     |              |          |
|                                                     |              | Close    |
|                                                     |              |          |
|                                                     |              |          |

**Note:** The header and footer of the report will match the Laboratory Portal copy which is selected based on the donor OrganMatch lab.

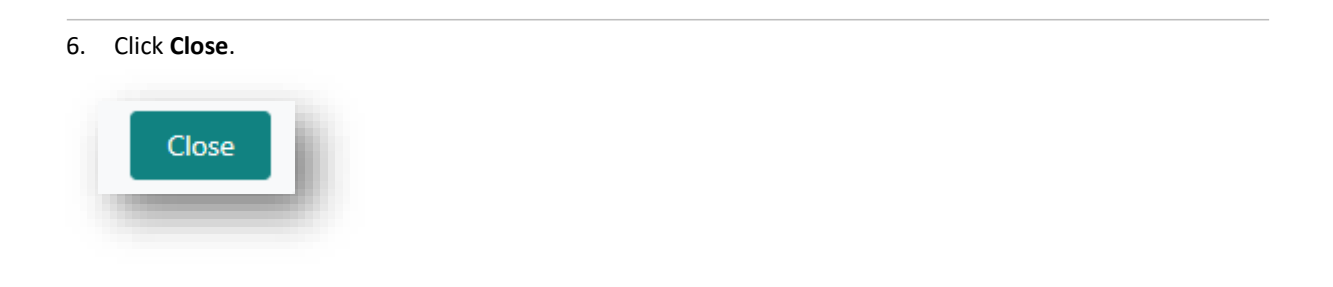

## VIEW A MATCH EVENT

Click on the recipient row.

This navigates to the Match Event where further information can be found.

For further details, refer to OM-062 Match Event Assessment- Transplantation Portal.

| lame Withheld DECEASED DONOR             |   |                             |                                                        |                |   | RECIPIENT                               |   |                             |                      |                |
|------------------------------------------|---|-----------------------------|--------------------------------------------------------|----------------|---|-----------------------------------------|---|-----------------------------|----------------------|----------------|
| Female<br>36 years 5 months (11/09/1986) | Ó | OM ID 0025955<br>OM Lab VIC | Donor ID D23-0266<br>Hospital Monash Medical<br>Centre | Person Profile | ŧ | Female<br>50 years 1 month (19/01/1973) | Ó | OM ID 0083379<br>OM Lab NSW | Lab Ref P0003863 LUR | Person Profile |
| > Information                            |   |                             |                                                        |                |   |                                         |   |                             |                      |                |
| > Match event outcomes                   |   |                             |                                                        |                |   |                                         |   |                             |                      |                |
| > Match parameters                       |   |                             |                                                        |                |   |                                         |   |                             |                      |                |
| > Histocompatibility assessment          |   |                             |                                                        |                |   |                                         |   |                             |                      |                |
| > Recipient transplant history           |   |                             |                                                        |                |   |                                         |   |                             |                      |                |
| > Providers                              |   |                             |                                                        |                |   |                                         |   |                             |                      |                |
| > Matching algorithms processed          |   |                             |                                                        |                |   |                                         |   |                             |                      |                |
| > Notes & attachments                    |   |                             |                                                        |                |   |                                         |   |                             |                      |                |

If an expected recipient is missing from the matching screen, the reasons for exclusion from matching with the donor can be viewed through the **TWL Match history** of the recipient.

For further details refer to OM-059 TWL Match History.

### VIEW DONOR PROFILE

Clicking on Match Profile in the Transplant waiting list matching screen will view donor information.

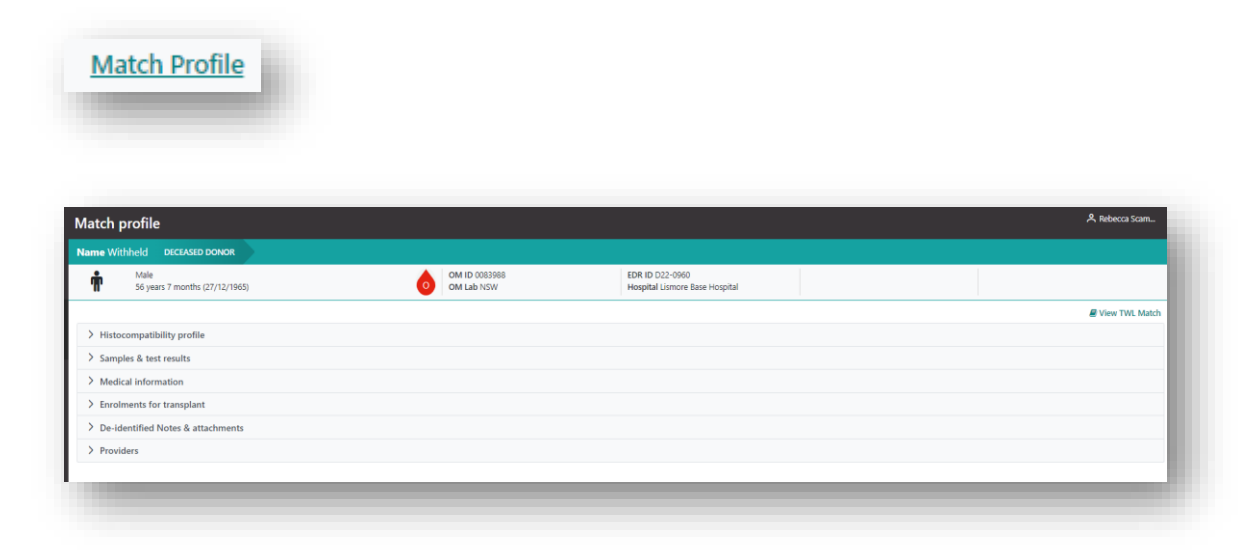

Click Enrolments for transplant to display the deceased donor enrolment.

OM-060 VERSION: 2 EFFECTIVE DATE: 11/07/2023

This is where the Match KDPI can also be found in addition to the match parameters in the match event.

| Enrolment Information      | Data Enrolled                         |                         |        |                  |
|----------------------------|---------------------------------------|-------------------------|--------|------------------|
| N/A                        | 24/08/2022                            |                         |        |                  |
|                            | - , - ,                               |                         |        |                  |
| Iransplant Role *          | Donor Type *                          | First Kidney Allocation |        |                  |
| Donor                      | Deceased                              | Leit Kuney              |        |                  |
| Organ Program *            |                                       |                         |        |                  |
|                            |                                       |                         |        |                  |
| Pathway                    |                                       |                         |        |                  |
| 1VVL                       |                                       |                         |        |                  |
| Unacceptable Antigen List  |                                       |                         |        |                  |
|                            |                                       |                         |        |                  |
| Organs                     |                                       |                         |        | 9 record/s found |
| Organs                     |                                       | Status                  | Reason |                  |
| Heart                      |                                       | Available               |        |                  |
| Intestine                  |                                       | Available               |        |                  |
| Liver                      |                                       | Available               |        |                  |
| Pancreas                   |                                       | Available               |        |                  |
| Kidney                     |                                       | Available               |        |                  |
| Kidney                     |                                       | Available               |        |                  |
| Lung                       |                                       | Available               |        |                  |
| Lung                       |                                       | Available               |        |                  |
| Pancreas Islets            |                                       | Available               |        |                  |
| Match KDRI (Raw)<br>1.1942 | Audit KDRI (Raw)                      |                         |        |                  |
| Match KDPI (Percentile)    | Audit KDPI (Percentile)               |                         |        |                  |
| 44                         | · · · · · · · · · · · · · · · · · · · |                         |        |                  |
|                            |                                       |                         |        |                  |
|                            |                                       |                         |        | Close            |

## **REFERENCED INTERNAL DOCUMENTS**

| Document number | Source                                                                 |
|-----------------|------------------------------------------------------------------------|
| OM-013          | OrganMatch Transplantation Portal – How to Guide                       |
| OM-059          | Transplant Waiting List (TWL) Match History- Transplantation<br>Portal |
| OM-062          | Match Event Assessment- Transplantation Portal                         |

## CHANGE HISTORY

| Version number | Effective date  | Summary of change                                                                                                    |
|----------------|-----------------|----------------------------------------------------------------------------------------------------|
| 1              | 21/03/2023      | First version of document                                                                                                    |
| 2              | Refer to footer | <ul> <li>Sprint 45 update:</li> <li>Functionality to generate an Organ Offer List and view the note from the donor dashboard.</li> <li>Update reference to Match Event Assessment document.</li> </ul> |

# ELECTRONIC SIGNATURE

| Author      | REBECCA SCAMMELL |
|-------------|------------------|
| Approver(s) | NARELLE WATSON   |